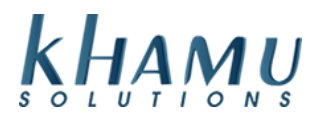

You cannot update tax rates with closed, non-archived tickets. You will need to run your day end close and then schedule rate change. The change can be scheduled for as soon as the next day.

- 1. Sign into Manage System
- 2. Select the Tax Module

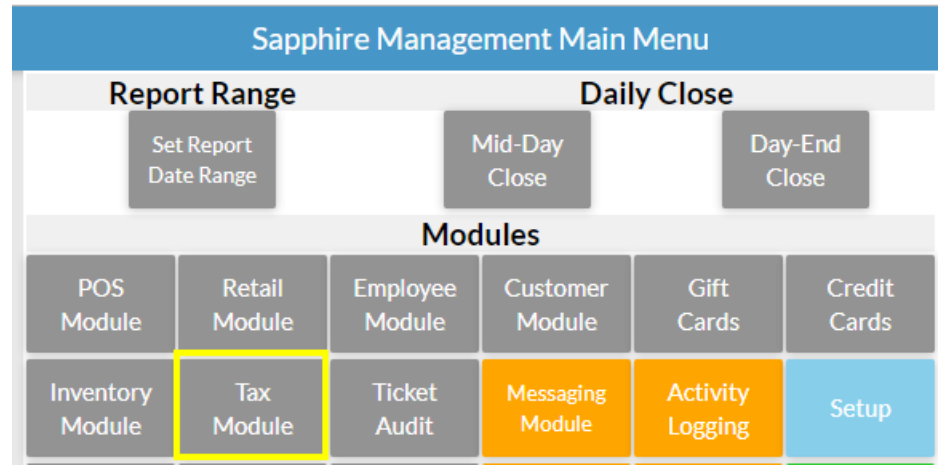

3. Select Manage Tax Rates

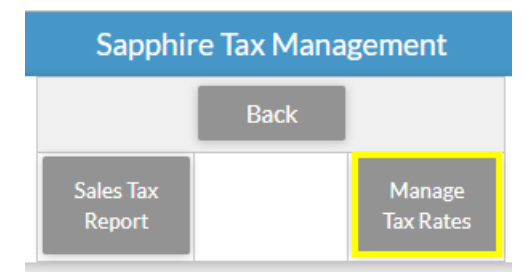

4. Scroll down to the middle of the page under Tax Rates there is a drop down box that says Pick Rate5. Use the drop down box to select the rate you are changing. Choose your start date, and type in the updated rate amount. Select Update Rate once finished.

Flags: "Auto-Grat Tax" and "Can Exempt" check with your accountant if you are unsure

| Tax Name    | Start          | Ra     | te           |           | Flags                      |              |           |
|-------------|----------------|--------|--------------|-----------|----------------------------|--------------|-----------|
|             |                | Upd    | late an exis | ting rate |                            |              |           |
| Sales Tax 🔹 | 01/01/202      | 10.2   |              | Auto-0    | Grat Tax 🗹 Can Exempt 🗆 Su | ibtotal Only |           |
| /           |                |        | Update Ra    | ate       |                            |              |           |
|             |                |        |              |           |                            |              |           |
| Tax Name    | Start          | End    | Rate         | Flags     | Add To Group               | End Rate     |           |
|             | Existing rates |        |              |           |                            |              |           |
|             | 07/10/17       | No End | 975%         |           | No Groups Available        | Ra           | te in use |

6. Your Tax Rate update has been scheduled! You should see this response.

Sapphire Tax Management

## Updated Tax Rate Sales Tax with Start Day 01/01/2020 and rate 10.20

1